## **IC-M1V ADJUSTMENT PROCEDURES**

## **5-1 PLL AND TRANSMITTER ADJUSTMENTS**

Select an operating using  $[\uparrow] / [\downarrow]$  keys, then set specified value using  $[\leftarrow] / [\rightarrow]$  keys on the connected computer keyboard.

| ADJUSTMENT                    |   | ADJUSTMENT CONDITION                                                                                                    | MEASUREMENT  |                                                                                               | VALUE          | ADJUSTMENT                       |
|-------------------------------|---|----------------------------------------------------------------------------------------------------|--------------|-----------------------------------------------------------------------------------------------|----------------|----------------------------------|
|                               |   |                                                                                                    | UNIT         | LOCATION                                                                                      |                |                                  |
| PLL<br>LOCK<br>VOLTAGE        | 1 | <ul> <li>Operating channel</li></ul>                                                                                                    |              | Use the adjustment program.                                                                   | 2.3–3.3 V      | Verify                           |
|                               | 2 | <ul> <li>Operating channel<br/>: ch 16</li> <li>Connect the RF power meter or<br/>50 Ω dummy load to the antenna<br/>connector.</li> <li>Transmitting</li> <li>Push "Reload" bottun on the<br/>adjustment program.</li> </ul>                                                                                                    |              | Use the adjustment program.                                                                   | 2.3–3.3 V      | Verify                           |
| PLL<br>REFERENCE<br>FREQUENCY | 1 | <ul> <li>Operating channel<br/>: ch 16</li> <li>Connect the RF power meter or<br/>50 Ω dummy load to the antenna<br/>connector.</li> <li>Transmitting</li> <li>Push "Reload" bottun on the<br/>adjustment program.</li> </ul>                                                                                                    | Top<br>panel | Loosely couple the frequnecy counter to the antenna connector.                                | 156.800000 MHz | Use the adjust-<br>ment program. |
| OUTPUT<br>POWER               | 1 | <ul> <li>Operating channel <ul> <li>ch 16</li> </ul> </li> <li>[H/L] switch : High</li> <li>Transmitting</li> <li>Push "Reload" bottun on the adjustment program.</li> </ul>                                                                                                    | Top<br>panel | Connect the RF power meter to the antenna connector.                                          | 5.0 W          | Use the adjust-<br>ment program. |
|                               | 2 | <ul> <li>[H/L] switch : Low</li> <li>Transmitting</li> <li>Push "Reload" bottun on the adjustment program.</li> </ul>                                                                                                    |              |                                                                                               | 1.0 W          | Use the adjust-<br>ment program. |
|                               | 3 | <ul> <li>[H/L] switch : Extra low</li> <li>Transmitting</li> <li>Push "Reload" bottun on the adjustment program.</li> </ul>                                                                                                    |              |                                                                                               | 0.5 W          | Use the adjust-<br>ment program. |
| FM<br>DEVIATION               | 1 | <ul> <li>Operating channel<br/>: ch 16</li> <li>[H/L] switch : High</li> <li>Connect the audio generator to<br/>the [MIC] jack and set as:<br/>1.0 kHz/40 mV rms.</li> <li>Set the FM deviation meter as:<br/>HPF : OFF<br/>LPF : 20 kHz<br/>De-emphasis: OFF<br/>Detector : (P-P)/2</li> <li>Transmitting</li> <li>Push "Reload" bottun on the<br/>adjustment program.</li> </ul> | Top<br>panel | Connect the FM<br>deviation meter to<br>the antenna con-<br>nector through the<br>attenuator. | ±4.3 kHz       | Use the adjust-<br>ment program. |

## **5-2 RECEIVER ADJUSTMENT**

Select an operating using  $[\uparrow] / [\downarrow]$  keys, then set specified value using  $[\leftarrow] / [\rightarrow]$  keys on the connected computer keyboard.

| ADJUSTMENT        |   | ADJUSTMENT CONDITION                                                                                                    | MEASUREMENT |                                        | VALUE                    |                                  |  |  |
|-------------------|---|----------------------------------------------------------------------------------------------------|-------------|----------------------------------------|--------------------------|----------------------------------|--|--|
|                   |   |                                                                                                    | UNIT        | LOCATION                               | TALOL                    | Abooonii                         |  |  |
| RX<br>SENSITIVITY | 1 | <ul> <li>Operating channel<br/>: ch 16</li> <li>Connect a standard signal gener-<br/>ator to the antenna connector<br/>and set as:<br/>Frequency : 156.800 MHz<br/>Level : 3.2 µV* (-97 dBm)<br/>Modulation : 1 kHz<br/>Deviation : ±3.5 kHz</li> <li>Receiving</li> <li>Push "Reload" bottun on the<br/>adjustment program.</li> </ul>                                                                                                    |             | Use the adjustment<br>program.         | Maxmum level             | Use the adjust-<br>ment program. |  |  |
|                   |   | CONVENIENT: The BPF T1–BPF T4 can be adjusted automatically.<br>①-1: Set the cursol to "BPF ALL" on the adjustment program and then push [ENTER] key.<br>①-2: The connected PC tunes BPF T1–BPF T4 to peak levels.<br>or<br>②-1: Set the cursol to one of BPF T1, T2, T3, or T4 as desired.<br>③-2: Push [ENTER] key to start tuning.<br>③-3: Repeat ②-1 and ②-2 to perform additional BPF tuning.                                                                                                    |             |                                        |                          |                                  |  |  |
| SQUELCH<br>LEVEL  | 2 | <ul> <li>Operating channel<br/>: ch 16</li> <li>No RF signals are applied to the<br/>antenna connector.</li> <li>Receiving</li> <li>Set the cursol to "SQL" on the<br/>adjustment program and push<br/>[ENTER] key, then push [ENTER]<br/>key again.</li> <li>Operating channel<br/>: ch 16</li> <li>Connect a standard signal gener-<br/>ator to the antenna connector<br/>and set as :<br/>Level : 1.3 μV* (-105 dBm)<br/>Modulation : OFF</li> <li>Receiving</li> <li>Push [ENTER] key on the key-<br/>board.</li> </ul> | NOTE:       | Squelch level adjustm<br>ment program. | ent is adjusted automati | cally by the adjust-             |  |  |

\*This output level of a standard signal generator (SSG) is indicated as SSG's open circuit.